## **Installing program on PDA and Transferring Credits**

## How to install on PDA and transfer credits:

Before continuing, please make sure the software is fully up to date.

## Follow the steps below:

Checking the PsychCorpCenter version is essential in completing the following process. PsychCorpCenter version 3.1 must be installed prior to installing any updated version of Bayley-III PDA. Download the following files and install them in the following order:

## 1. **DOWNLOAD PREREQUISITE** (PsychCorpCenter Platform Update Version 3.1.1)

- 2. <u>Bayley-III Scoring Assistant Update 2.0.1</u>
- 3. Bayley-III PDA conduit

Download and install the prerequisite update from the link above. Next download and install the Bayley-III Scoring Assistant Update 2.0.1. The final installation step requires downloading and installing the Bayley-III PDA conduit. Once this is complete and both the core program is installed with the PDA conduit, please follow the steps below:

- 1. Click on all programs
- 2. PsychCorpCenter
- 3. Run Bayley III Sync. (This will sync the program with the PDA and trasfer credits.)

Hotsync must be running during transfer of credits. If program doesn't sync it is possible Hotsync will need to be restarted again. Please also note that the PDA option is currently not available on Windows Vista.

Article ID: 2310

Last updated: 07 Apr, 2010

Software Support -> -B - -> Bayley-III Scoring Assistant and PDA -> Installing program on PDA and Transferring Credits

 $<sup>\</sup>underline{https://pearsonassessmentsupport.com/support/index.php?View=entry\&EntryID=2310$